# Podklady pro Rejstřík sportu MŠMT

## 1) Kde export najdu

Po přihlášení do IS ORIS – Administrace klubu – Přehledy – Podklady pro Rejstřík MŠMT

| Osobní ÷                                                                                                    | Klub: OK Chrasta                                                                                                    | ava                                                                                                    |                                                                                                    |
|----------------------------------------------------------------------------------------------------|----------------------------------------------------------------------------------------------------|----------------------------------------------------------------------------------------------------|----------------------------------------------------------------------------------------------------|
| <ul> <li>Nastavení</li> <li>Mé závody</li> <li>Mé kluby</li> <li>OK Chrastava</li> </ul>                                                                                                    | Informace                                                                                                    | Editova                                                                                                    | at Klub                                                                                                    |
| <ul> <li>OK Chrastava</li> <li>Klubová práva</li> <li>Přehled platných licencí</li> <li>Póžadavky na licence</li> <li>Členové klubu</li> <li>Přihlašovací práva</li> <li>Klubové SI</li> <li>Evidenční list</li> <li>Klubová registrace</li> <li>Přestupy</li> <li>Hostování</li> <li>Klubový ranking</li> <li>Klubový ranking</li> </ul> | Název:<br>Zkratka klubu:<br>Číslo klubu:<br>Okres:<br>Kraj:<br>Oblast:<br>IČO:<br>Oficiální název subjektu:<br>Adresa sídla subjektu:<br>Právní forma:<br>Bankovní účet: | OK Chrastava<br>CHA<br>0507<br>Liberec<br>Liberecký<br>JE - Ještědská<br>Orientační klub Chrastava, z.s.<br>Polní 217, Chrastava, 463 31<br>klub - spolek (samostatný) | Členové klubu     Přehled platných licencí     Klubové SI     Klubová práva     Evidenční list     Klubová registrace     Přestupy     Hostování                 |
| <ul> <li>&gt; Kovy Zavod</li> <li>&gt; Kalendář</li> <li>&gt; Žebříčky</li> <li>&gt; OB</li> <li>&gt; Český pohár</li> <li>&gt; Žebříček A</li> <li>&gt; Žebříček A</li> <li>&gt; Žebříček B Čechy západ</li> <li>&gt; Žebříček B Čechy východ</li> </ul>                                                                                 | Počet členů:<br>Vedoucí klubu:<br>Sekce:<br>WWW:<br>Poslední platba ročního<br>příspěvku za rok:                                                                         | OB, LOB, MTBO<br>http://www.okcha.net<br>2020                                                                                                    | Přehledy<br>Podklady pro Rejstřík MŠMT<br>Členové klubu - počet absolvovaných závodů<br>Členové klubu - neaktivní<br>Členové klubu - podklad pro dotace Můj klub |

Po kliknutí získáte CSV soubor, který lze v tomto formátu nahrát na <u>Rejstřík sportu MŠMT</u>. Je dobré výsledný soubor překontrolovat, správnost údajů nahraných do Rejstříku se bude dle MŠMT kontrolovat s Rejstříkem obyvatelstva.

#### 2) Na co si dát pozor při úpravě

(!) Některé údaje mohou být při exportu špatně rozděleny, jde zejména o č.p. nebo více křestních jmen, dle testování o přibližně 5% údajů (!)

(!) V případě, že tento CSV soubor převedete do Excelu a budete ho dále upravovat, může dojít ke smazání 0 u rodného čísla osob narozených v rozmezí 2000 - 2009 (!)

#### 3) Kam nahrát

Získaný CSV soubor nahrává klub samostatně přímo do <u>Rejstříku sportu MŠMT</u>. ČSOS jako sportovní svaz od 1. 1. 2020 již nemá oprávnění k nahrávání dat členské základny.

Pro nahrání souboru je nutné se do něj přihlásit.

# 4) Registrace v Rejstříku sportu

K prvnímu přihlášení je nutná <u>registrace</u>. Na stránce je k dispozici jednoduchý manuál, který vás celou registrací provede. Po zapsání a přidělení přihlašovacích údajů Vám poštou dorazí oficiální dopis. Po prvním přihlášení můžete přihlašovací údaje změnit.

## 5) Nahrání exportu

Po přihlášení do Rejstříku sportu – Zapsat údaje – Nahrát CSV.

Podrobný popis najdete v manuálu.

| Ň                                                                                 | ۲<br>۲                                                                                                    |                                         |            |                                            | Od                              | hlásit Časté dota    | zy Helpdesk       |
|-----------------------------------------------------------------------------------|----------------------------------------------------------------------------------------------------|-----------------------------------------|------------|--------------------------------------------|---------------------------------|----------------------|-------------------|
| MINISTERS<br>MLÁDEŽE A                                                            | TVO ŠKOLSTVÍ,<br>TĚLOVÝCHOVY                                                                                    |                                         |            | Sportovní organizace                       | Sportovci a trenéři             | Zapsat údaje         | Můj účet          |
| Sezn<br>v této části in                                                           | am jednotliv<br>ternetové aplikace Rejstříku                                                                    | Vých Zápis<br>nahráváte soubory CSV s t | ů úd       | ajů<br>ni údaji o fyzických osobách (sport | tovci a trenéři)                |                      |                   |
| Ve veřejné čá<br>treněň, jejichž<br>Přidat údaje o<br>Tabulka jedn<br>Vybledávání | ásti Rejstříku budou výsledky<br>č řádek csv nevykazuje žádny<br>o sportovcích a trenérech<br>notlivých zápisů: | y importu patrné po dokoni<br>é chyby.  | čení kroku | 1.2. a po nočním zpracování ná:            | sledující den. Ve statistice bu | dou zohledněny pouze | ti sportovci nebo |
|                                                                                   |                                                                                                    |                                         |            |                                            |                                 |                      | ^                 |
| ld                                                                                | Datum zápisu                                                                                                    | Тур                                     |            |                                            |                                 |                      |                   |
| 31983                                                                             | 09.03.2020 11:03:05                                                                                             | Sportovci / treněři                     | Detail     | -                                          |                                 |                      |                   |
| 31982                                                                             | 09.03.2020 10:56:21                                                                                             | Sportovci / treněři                     | Detail     | -                                          |                                 |                      |                   |
| 31981                                                                             | 09.03.2020 10:55:02                                                                                             | Sportovci / trenéři                     | Detail     | -                                          |                                 |                      |                   |
| 31980                                                                             | 06.03.2020 13:48:01                                                                                             | Sportovci / trenéři                     | Detail     | -                                          |                                 |                      |                   |
| Detail                                                                            | zápisu údaj                                                                                                    | jů o sportov                            | VCÍC       | h a trenérech                              |                                 |                      |                   |

Na této stránce provádíte hromadný zápis dat o fyzických osobách (sportovcích a trenérech) pomocí souboru CSV. Celý proces probíhá ve třech samostatných krocích.

Krok 1: Nahrání souboru CSV do databáze

Zápis zahájíte kliknutím na Nahrát CSV a vybráním Vámi v počítači vytvořeného souboru CSV se sportovci a trenéry.

Upozormění: Pokud v průběhu nahrávání souboru CSV přerušíte práci s aplikací (zavření internetového prohlížeče, vypnutí počítače apod.) musíte po opětovném přihlášení do aplikace soubor nahrát znoru. Původně nahrávaná data se do databáze nepropíší. Pokud systém při nahrávání dat objeví chybu, tak se po dokončení nahrávání dat ve sloupci stav objeví informace "Dokončeno s chybou". Chybové řádky v CSV nelze do databáze nahrát a musíte je opravit. Pokud systém nenalezne chyby, zobrazí se informace "Dokončeno s úspěchem". U některých řádků v CSV však mohou být zobrazena upozormění. Typické upozormění je například chybějící údaje o druhu sportu (ovšem druh sportu není povinný údaj a jeho nevyplnění nemá vliv na zápis osoby do Rejstříku). Soubor jak s chybami, tak i s upozorměními ze stáhnout do počítače, opravit ho, a do systém znovu nahrát.

Krok 2: Porovnání dat s Registrem obyvatel (ROB).

Zapsané údaje budou v průběhu dalších týdnů postupně automaticky porovnány s daty v registru obyvatel.

O výsledku ověřování budete informováni e-mailem (cca za 6 týdnů). Pokud obdržíte informaci o tom, že v seznamu jsou uvedené chybné údaje, je nutné je opravit.

Krok 3: Celý proces zápisu bude dokončen třetím krokem – uložením zápisů sportovců a trenérů, kteří byli ověření ROB do Rejstříku.

| Nahrát CSV Storno zápisu dat Stáhnout XLSX s chybarni Stáhnout CSV s chybarni |                                         |            |  |  |  |
|-------------------------------------------------------------------------------|-----------------------------------------|------------|--|--|--|
| Krok                                                                          | Akce                                    | Stav       |  |  |  |
| 1                                                                             | Nahrání souboru CSV do databáze         | Neproběhlo |  |  |  |
| 1.1                                                                           | Komunikace s ARES                       | Neproběhlo |  |  |  |
| 1.2                                                                           | Kontrola správnosti údajů               | Neproběhlo |  |  |  |
| 2                                                                             | Porovnání nahraných údajů s ROB         | Neproběhlo |  |  |  |
| 3                                                                             | Uložení zpracovaných údajů do Rejstříku | Neproběhlo |  |  |  |
| Sportovo                                                                      | ci a trenéři                            |            |  |  |  |
|                                                                               |                                         |            |  |  |  |

#### 6) Odstranění chyb

V případě, že systém najde při kontrole údajů nějakou chybu, upozorní vás na konkrétní řádek souboru, kde ji můžete opravit a znovu CSV nahrát.